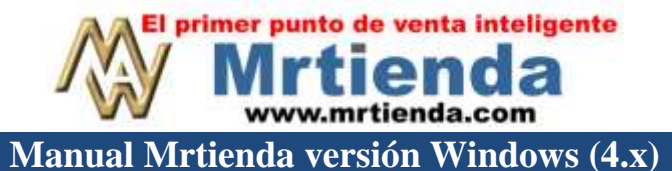

# TABLAJERIA (versión carnicería)

En esta sección veremos el módulo de tablajería en la modalidad de control de carnicerías. Este módulo le servirá para calcular el inventario y la merma de sus productos de carnicería o similares. Existen dos formas de llevar este control y las describiremos en seguida para que Usted decida cual le conviene utilizar.

#### I. LIGAR EL DESCUENTO DE INVENTARIO DE DIFERENTES PRODUCTOS A UNO SOLO.

Esta modalidad le permitirá ligar los productos derivados de algún producto principal para que al venderse, estos se descuenten del stock del producto principal, (res en canal por ejemplo). De esta forma usted ingresará **RES EN CANAL** a su almacén **y** mantendrá el inventario de este producto, al vender cualquier derivado se descontará directamente de **RES EN CANAL**.

| INS D      | EL      | F1       | ENTE             | R F6              |           |          |         |             |        |        |       | F12        | 2      |      |
|------------|---------|----------|------------------|-------------------|-----------|----------|---------|-------------|--------|--------|-------|------------|--------|------|
| •          | 0       | Ċ        | <mark>ک</mark> ۲ | 🥐 (               | 0         |          |         |             |        |        |       |            |        |      |
| NUEVO I    | LIMINAR | EDITA    | R IF             | T AS              | ODO EN    |          |         |             |        |        |       | G          | RABAR  |      |
| PRODUCTO P | RODUCTO |          | DET              | ALLE              | CEROS     |          | -       |             |        |        |       |            |        | _    |
|            |         |          |                  |                   |           | ABL/     | AJER    | <b>IA</b> # | 2      |        |       |            |        |      |
| PRODUCTO   |         | N        | 4ERMA            | PZAS              | PESO      | PESO     | MERMA   | MERM        | A RINC | E P/UI | NIT   | P/UNIT     | PRECIO |      |
|            |         | N        | IORMAL           | BRUTO             | ENTREGADO | NETO     | REAL    | (%)         | (%)    | BRU    | то    | NETO       | TOTAL  |      |
| CANAL      |         |          | 3.0%             | 0                 | 0.000 KG  | 0.000 KG | i       |             |        |        | 45.00 | 0.00       |        | 0.00 |
|            |         | 11       | NS               | DEL               | ENTER     | F1 F3    | 2       |             |        |        |       |            |        |      |
|            |         |          | 0                | 0                 | 123       | Q        | 0/_     |             |        |        |       |            |        |      |
|            |         |          | U                | -                 |           | 00       | /0      |             |        |        |       |            |        |      |
| -          |         |          | PORCION          | ELIMINA<br>PORCIO | R EDITAR  | LIGAR P  | ONDERAR |             |        |        |       |            | -      |      |
| _          |         | -        | 1.000            |                   |           |          | AN      | AL          |        |        |       | ê          |        |      |
|            |         |          |                  |                   |           |          | CAN     | AL          |        |        |       |            |        |      |
| <u></u>    |         |          | PORCION          |                   |           | MANEJO   | PESO    |             | CANT   | CANT   | PES   | i0         | -      |      |
|            |         |          |                  |                   |           |          | RECET   |             | KGS    | PORC   | TO    | TAL        |        |      |
|            |         |          | FILETE           |                   |           | LIGADO   |         | 0.000Kg     |        |        | 0     | 0.000 KG   | -      |      |
| -          |         | N        | EY YORK          |                   |           | LIGADO   |         | 0.000Kg     |        |        | 0     | 0.000 KG   | -      | _    |
| #MrTiendo  | - ⊉ MrT | Tiende T | -BONE            |                   |           | LIGADO   |         | 0.000Kg     |        |        | 0     | 0.000 KG 👝 |        |      |

Para poder definir sus tablas de tablajería deberá primero dar de alta en el catalogo de artículos el producto principal y sus derivados. Ejemplo:

PRODUCTO PRINCIPAL DERIVADOS RES EN CANAL FILETE NEW YORK T-BONE

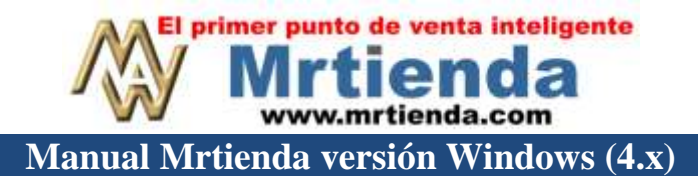

#### LIGAR

- 1. Ingrese al módulo de tablajería y presione la tecla de **INSERTAR**, el sistema le mostrará el catálogo de productos, ubique el producto principal, **RES EN CANAL**, en este caso, márquelo con la barra espaciadora y pulse la tecla de **ESCAPE**. Este producto quedara definido como el producto principal de la tabla.
- 2. Para agregar derivados a esta tabla pulse la tecla **ENTER** y la tecla **INSERTAR**, el sistema le mostrará el catalogo de productos, marque los que desea ingresar a la tabla con la tecla de **BARRA ESPACIADORA** y presione **ESCAPE** al terminar. (recuerde el uso de los filtros para seccionar el catalogo).

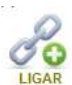

- 3. Una vez en pantalla todos sus derivados valla ligándolos con el icono **INVENTARIO** (F1) uno por uno.
- 4. A partir de este momento los derivados dejaran de llevar su propio stock, descontando sus ventas del producto principal

## II. RECIBIR RES EN CANAL PERO LLEVAR INVENTARIO DE CADA DERIVADO INDEPENDIENTEMENTE.

Usted podrá convertir res en canal en diferentes subproductos como pulpas y derivados, para que cada producto maneje su propio inventario.

- 1. Ingrese al módulo de tablajería y presione la tecla de **INSERTAR**, el sistema le mostrará el catálogo de productos, ubique el producto principal, **RES EN CANAL**, en este caso, márquelo con la barra espaciadora y pulse la tecla de **ESCAPE**. Este producto quedara definido como el producto principal de la tabla.
- 2. Para agregar derivados a esta tabla pulse la tecla **ENTER** y la tecla **INSERTAR**, el sistema le mostrará el catalogo de productos, marque los que desea ingresar a la tabla con la tecla de **BARRA ESPACIADORA** y presione **ESCAPE** al terminar. (recuerde el uso de los filtros para seccionar el catálogo).
- 3. Una vez en pantalla todos los derivados coloque el curso en la columna MANEJO y presione ENTER hasta que aparezca la leyenda KILO, haga lo mismo con todos los demás.
- 4. Ahora el sistema quedará listo para que pueda ingresar los diferentes kilajes de los subproductos como veremos en el capitulo siguiente.

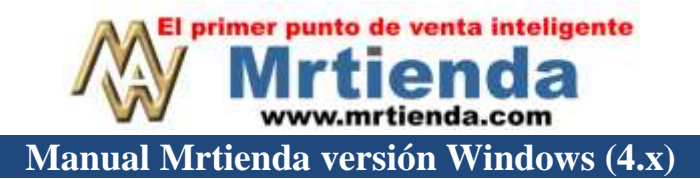

### COMO INGRESAR EL KILAJE DEL RESULTADO DE TABLAJERA

- 1. Es necesario contar con inventario del producto principal para tablajearlo en sus derivados, por esto deberá ingresar como compra el producto principal (RES EN CANAL) antes de ingresar el kilaje en tablajería.
- 2. Usted deberá entregar al personal encargado el producto principal anotando el peso total, una vez realizada la tablajería de los derivados deberá ingresar en el sistema los diferentes kilajes resultantes.
- 3. Ingrese al módulo de tablajería, seleccione la tabla indicada, presione **F1** with y defina el peso entregado en el campo de **PESO BRUTO**
- 4. Presione **ENTER** para ir al detalle. En la columna de **CANT/KGS**, ingrese los kilos resultantes de la tablajería de cada producto. Al terminar pulse la tecla de **ESCAPE**.

| CANAL          |         |              |         |            |            |            |  |  |  |
|----------------|---------|--------------|---------|------------|------------|------------|--|--|--|
| PORCION        |         | MANEJO       | PESO    | CANT       | CANT       | PESO       |  |  |  |
|                |         |              | RECETA  | KGS        | PORC       | TOTAL      |  |  |  |
| FILETE         |         | KILO         | 200.000 |            |            | 200.000 KG |  |  |  |
| NEY YORK       |         | KILO         |         | 100.000    | 100.000 KG |            |  |  |  |
| T-BONE         |         |              | VVODV   |            |            | 100.000 KG |  |  |  |
| PULPA BOLA     |         | NETTORK      |         |            |            | 100.000 KG |  |  |  |
| NEW YORK STEAK |         |              |         |            |            | 50.000 KG  |  |  |  |
| BISTECK DE RES | CANTIDA | AD: 📘 100.00 |         | 100.000 KG |            |            |  |  |  |
| CARNE          |         |              |         | 100.000 KG |            |            |  |  |  |

5. El sistema le mostrará el resultado, ahí podrá observar el peso entregado contra el peso neto, la merma en kilos y porcentaje y el precio bruto y precio neto por kilo.

| TABLAJERIA # 2 |        |       |            |            |           |       |        |        |        |           |   |
|----------------|--------|-------|------------|------------|-----------|-------|--------|--------|--------|-----------|---|
| PRODUCTO       | MERMA  | PZAS  | PESO       | PESO       | MERMA     | MERMA | RINDE  | P/UNIT | P/UNIT | PRECIO .  | * |
|                | NORMAL | BRUTO | ENTREGADO  | NETO       | REAL      | (%)   | (%)    | BRUTO  | NETO   | TOTAL     |   |
| CANAL          | 0.0%   | 0     | 800.000 KG | 750.000 KG | 50.000 KG | 6.25% | 93.75% | 45.00  | 48.00  | 36,000.00 |   |
|                |        |       |            |            |           |       |        |        |        |           | _ |

6. Para terminar y convertir el peso entregado en los diferentes productos presione F12 . Ahora el sistema dará de baja del inventario 800 kilos de res en canal y le dará entrada a los diferentes kilajes de los derivados.